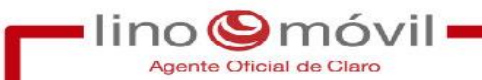

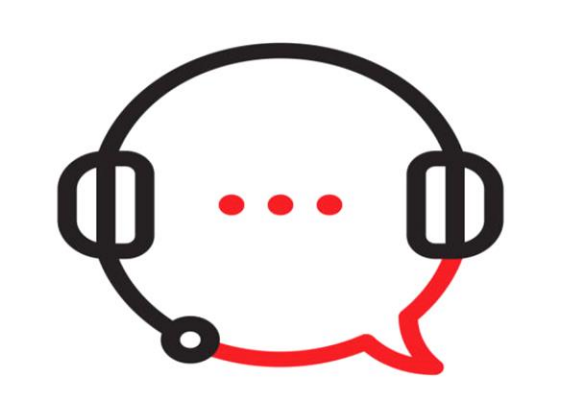

# X-Lite VOCALCOM

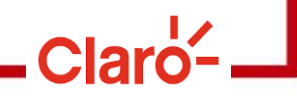

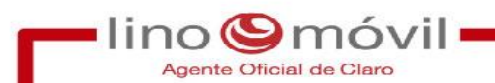

#### ¿Qué es X-Lite y Vocalcom?

# X-lite es un softphone que permite hacer y recibir llamadas en el PC, esta herramienta se tiene que abrir primero para que nos brinde el numero de extensión.

Luego abriremos la herramienta de vocalcom, donde ingresaran las llamadas.

A continuación, veremos el paso a paso de la carga en gestión de vocalcom.

#### Como los encontramos en la PC

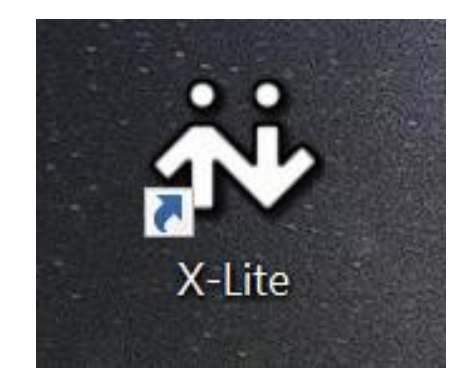

lino

Buscaremos en el escritorio este icono, una vez que damos click, nos arrojara el teléfono, es ahí donde tomaremos el numero de 4 dígitos para luego colocarlo en vocalcom.

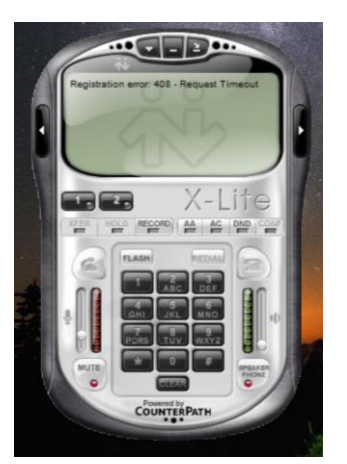

Luego abriremos desde el FIREFOX con el siguiente link: https://cloud05.desol.com.ar/hermes\_net\_v5/admin/launcher/launcher.aspx

| П           | Welcome to Hermes.Net<br>e-Business &<br>Contacts center Solutions |
|-------------|--------------------------------------------------------------------|
| olog        | USUARIO APLICACIONES CONFIGURACIÓN OPCIONES                        |
| er Techn    | ID de usuario: Contraseña: Estación:                               |
| > Call Cent |                                                                    |
| ~           | Version 5.5.143.20120                                              |

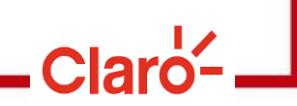

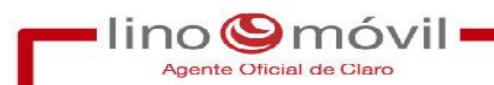

#### Pasos de CONEXION

#### Aquí completamos los datos solicitados:

#### Haremos Clic en el tilde verde y nos abrirá la próxima pantalla 🗨

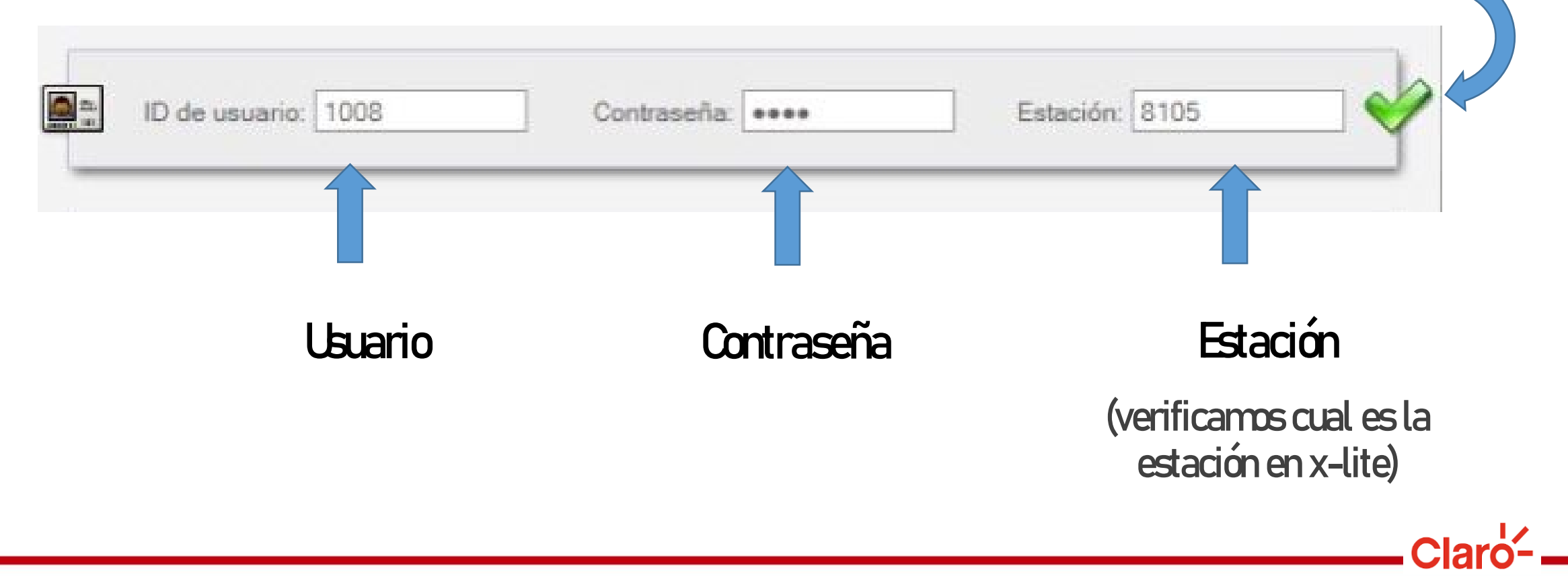

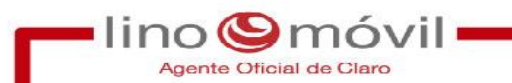

#### 1º Planilla que nos aparece en cada llamada que realizamos.

| EN LÍNEA MENSAJES D       | DEL SISTEMA           |                   |          |                    |                |             | Principal   | Secund    | d, Perso                       |                             | <b>40</b> 00         | 01 9                  |
|---------------------------|-----------------------|-------------------|----------|--------------------|----------------|-------------|-------------|-----------|--------------------------------|-----------------------------|----------------------|-----------------------|
| N DE VOZ                  | ·····                 |                   |          |                    | LLAMADAS ENT   | RANTES      | 000         | 000       | 000                            | Powerad by<br>Vocalcom      | Línes 1              | Línea 2               |
| lamadas entrantes 🐐 🎷 L   | lamadas salientes 🔹 🚺 | o Buzón de voz    |          |                    |                |             |             |           |                                | CONCULTO                    |                      | (TOANOFEDIA )         |
| MACHINE                   | THUS .                | ELAM.             |          |                    |                |             |             |           |                                | CONSULIA                    | ESPERA COLGA         | TRANSFERIR            |
| ntes Metricas             | 21                    |                   |          |                    |                |             |             |           |                                | CT PORTA                    | Ventanas             | ORALMOVILCABA         |
| PONO: 0111568662321       |                       |                   | MEMO     | RÂNDUM : Portabili | dad_20220422_1 | 615_ITX_LIT | ORALMOVILO  | CABA_AC   | C001_PERSONAL                  |                             |                      | >                     |
| 111568662321              | <b>P</b> 10           | 108 - Caon, Lucia |          |                    |                |             |             |           |                                |                             |                      |                       |
|                           | <b>E</b> c1           | PORTA_VENDEDORES  |          | C Speech           | n Oferta (     | omercial    | Web Cla     | ro        | Claro                          |                             |                      |                       |
|                           |                       |                   |          |                    | Diferencia     | entre dat   | os de bas   | ie y ca   | artera.                        |                             |                      |                       |
| atos de Base 🛛 Dat        | tos de Cartera        | Portabilidad_     | 20220422 | 1615_ПХ_LПО        | RALMOVILC      | ABA_ACO     | D1_PERSO    | NAL       |                                |                             |                      |                       |
| 1odificación:             |                       |                   |          |                    |                |             |             |           | Portabilidad                   |                             |                      |                       |
|                           | Apellido              |                   |          | Documento          |                | Sexo        |             |           | Migra Pre a Pos                |                             |                      |                       |
|                           | Negocio               |                   | ~        | Cuanto Gasta       |                | Compañía    | Personal    | ~         | B.A.F.                         |                             |                      |                       |
| ito                       | Y Provincia           |                   | ~        | Localidad          |                |             |             |           | Línea Nueva                    |                             |                      |                       |
|                           |                       |                   |          |                    |                |             |             |           | Guardar                        |                             |                      |                       |
| rico de Contactos 📃 Histo | órico de Ventas       |                   |          |                    |                |             |             |           |                                |                             |                      |                       |
|                           |                       |                   |          |                    |                |             |             |           | Agregar                        |                             |                      |                       |
| v Hora Cam                | noaña Comercial       | Tipo de Medio     | Operad   | Dr                 | Observaci      | in.         | Tr          | ao de Ir  | nteracción                     |                             |                      |                       |
| 12-15 13:48:51 Port       | abilidad              | Saliente          | 1024 - B | arraza, Silvina    |                |             | Ca          | rga de O  | Operador                       |                             |                      |                       |
|                           |                       |                   |          |                    |                |             | F2 : ANSWER | LENG MACH | HINE   F7 : EXT LLAM   F8 : CO | NSULTA   P9 : EN ESPERA     | F10: COLGAR   F11:TR | ANSFERIR   F12 - ESTA |
| <b>1</b> 0                | ente desconocido      | TOBALBOVICARE     |          |                    |                |             |             |           |                                |                             |                      | 0                     |
| alir Sistema              | C. PORTA_TENDEDURES_  | 0111969071        |          |                    |                |             |             |           | 0                              | Solicitar ayuda al supervis | or 👷                 | 201                   |

Ciaro

- lino Smóvil -

#### 2° Completances con todos los datos del TITULAR

| 00:00                                 | :11 \$                 | Saliente: CT_                    | PORT       | A_VENDEDO                           | RES_LIT         | ORAL               | IOVILCA     | BA            |                  |                         |                      |              | LÍNEAS                    |                            |          |
|---------------------------------------|------------------------|----------------------------------|------------|-------------------------------------|-----------------|--------------------|-------------|---------------|------------------|-------------------------|----------------------|--------------|---------------------------|----------------------------|----------|
| BUSCAF                                | R ME                   | INSAJES DEL SISTEMA              |            |                                     |                 |                    | LLAMADAS    |               | Principal<br>000 | Secund.                 | Perso<br>000         | Po           | wered by L                | 00:00 🗐<br>ínea 1 Línea 2  |          |
| Llamadas                              | entrantes 😭            | Y Llamadas salien                | ins 🛛 🎦    | E Buzón de voz 🕞                    | u.              |                    |             |               |                  |                         |                      |              | G                         | ANCUEDA                    |          |
| ias V                                 | Metricas               | x                                |            |                                     |                 |                    |             |               |                  |                         |                      |              |                           | anas<br>DRES_LITORALMOVILI | 0 0 0    |
| ODO DE NÚS                            | ISQUEDA                |                                  |            |                                     |                 |                    |             |               |                  |                         |                      |              |                           |                            |          |
| 011152<br>SIERRA,<br>copal<br>Datos d | 22514511<br>A, RODRIGO | D<br>Datos de Carter             | 2 10<br>Ст | 08 - Caon, Lucia<br>_PORTA_VENDEDOR | ES_LITORAL      | MC S               | peech Ofe   | rta Comercial | Web Cla          | aro                     | Claro-               |              | NOMBRE Y A                | APELLIDO<br>ar)            | Î        |
| na Modificac                          | ción: 2022-04-1        | 26 16:20:00                      |            |                                     |                 |                    | -SRI_11/002 | 3713_20220    | 1_30118 00       |                         | Portabilidad         | $\checkmark$ | MAIL                      |                            | - 11     |
| mbre R                                | ODRIGO                 | 20 10.20.00                      | Apellido   | SIERRA                              |                 | Documento          | 18840381    | Sexo          | м                | ~                       | Migra Pre a Pos      | $\checkmark$ | COMPAÑÍA                  |                            | - 14     |
| Mail si                               | ierra_rodrig           | o@hotmail.com                    | Negocio    |                                     | ~               | Cuanto Gasta       |             | Compañía      | Movistar         | ~                       | B.A.F.               | ✓            | SEGMENTO                  | (pospago                   | - 11     |
| gmento P                              | Pospago                | ~                                | Provincia  | Capital Federal                     | ~               | Localidad          | Devoto      |               |                  |                         | Línea Nueva          |              | prepago)                  |                            | - 1      |
| istórico de                           | e Contactos            | Histórico de Vent                | as         |                                     |                 |                    |             |               |                  |                         | Guaruar              | $\checkmark$ | PROVINCIA                 |                            | - 1      |
|                                       |                        |                                  |            |                                     |                 |                    |             |               |                  |                         |                      | ✓            | LOCALIDAD                 |                            | - 1      |
| servación                             |                        |                                  |            |                                     |                 |                    |             |               |                  | ,ai)                    | Agregar              | LL           | JEGO PONEM                | os guare                   | )AR      |
| echa y Hora<br>122-04-26 16           | 5:24:01                | Campaña Comerci<br>Portabildad   | al         | Tipo de Medio                       | Opera<br>1008 - | dor<br>Caon, Lucia | Obse        | rvación       | II<br>C          | ipo de In<br>arga de Or | teracción<br>perador |              |                           |                            |          |
|                                       |                        |                                  |            | Concernant Concerns                 | 1000            |                    |             |               | C.               | - 30 ac of              |                      |              | 57                        | - EXTLLAM   F10 : CANC.    | BUSQUEDA |
| Sair                                  | Sistema                | Modo de bisqueda<br>CT_PORTA_VEN | DEDORES_I  | ITORALMOVILCABA                     |                 |                    |             |               |                  |                         | 10                   | Solcita      | r ayuda al supervisor 🛛 🧝 | ിചര                        | )   211  |
|                                       |                        |                                  |            |                                     |                 |                    |             |               |                  |                         |                      |              |                           |                            | Clar     |

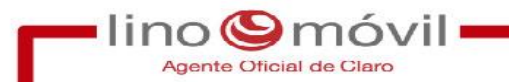

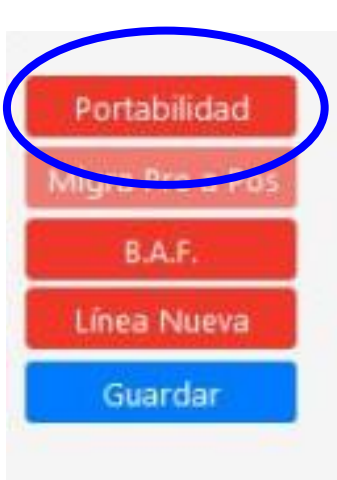

Una vez completado los datos del cliente y guardado, HACEMOS <u>clic en Portabilidad</u>

Si tenemos ventas de líneas nuevas realizamos lo mismo, la carga de datos, guardar y luego seleccionamos <u>LINEA NUEVA</u>

Pasamos a la segunda pestaña y le damos clic en <u>SIGUIENTE</u>

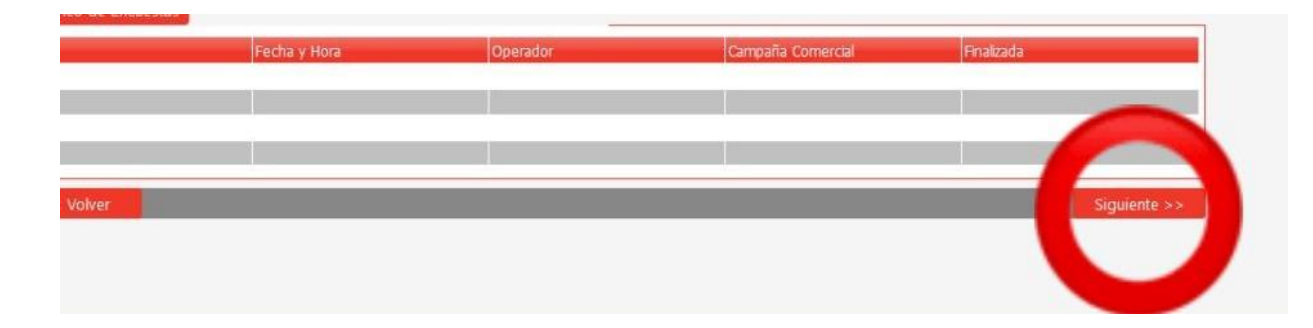

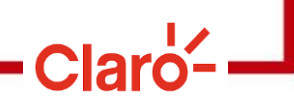

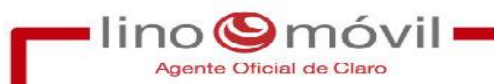

#### PASAMOS A COMPLETAR LA SEGUNDA PLANILLA CON LOS DATOS RESTANTES QUE AUN NO ESTÉN CARGADOS

| 00:0                | 3:43 Saliente:<br>MENSAJES DEL SIST |                           | RTA_VE                            | NDEDORE                       | S_LI              | TORALN                         | IOVILCA                                                                                                    | ٨BA             | <b>V</b>                                                                                                    | - Free of | Dama           |                      | LÍNEAS                        |
|---------------------|-------------------------------------|---------------------------|-----------------------------------|-------------------------------|-------------------|--------------------------------|----------------------------------------------------------------------------------------------------|-----------------|----------------------------------------------------------------------------------------------------|-----------|----------------|----------------------|-------------------------------|
| BUZÓN DE \          | VOZ                                 |                           |                                   |                               |                   |                                | LLAMADA                                                                                                    | S ENT           |                                                                                                    | 0 000     | 000            | Powered b<br>Vocalco | V Línea 1 Línea 2             |
| 🕥 Llamad            | las entrantes 💼 🌠 Llamada           | i salientes 🔮             | De Buzón d                        | EXT                           |                   |                                |                                                                                                    |                 |                                                                                                    |           |                |                      | GANGUEDA.                     |
| anas V<br>Salientes | Metricas                            |                           |                                   |                               |                   |                                |                                                                                                    |                 |                                                                                                    |           |                | _                    | Ventanas 🗆 🖬 🤇                |
| MODO DE I           | BÚSQUEDA                            |                           |                                   |                               |                   |                                |                                                                                                    |                 |                                                                                                    |           |                |                      |                               |
| ncipal /            | Encuesta / Venta Portabilida        | d - Paso 1                |                                   |                               |                   |                                |                                                                                                    |                 |                                                                                                    |           |                |                      | ^                             |
| Datos (             | del Cliente                         |                           |                                   |                               |                   |                                |                                                                                                    | -               | PSR1_117082                                                                                                    | 23919_202 | 204_Sofia Gome | Z                    | _                             |
| mbre                | RODRIGO                             | Apellid                   | o SIERRA                          |                               |                   | Tipo Doc.                      | DNI                                                                                                    | ~               | Nro. Documento                                                                                                    | 18840381  |                |                      |                               |
| lail                | sierra_rodrigo@hotmail.cor          | 1 Sexo                    | M                                 | Negocio                       | ~                 | Nro. Cuenta                    |                                                                                                    |                 | Empresa Donante                                                                                                    | Movistar  | ~              | × .                  | <u>REPASO</u>                 |
| mento               | Pospago                             | - Provin                  | cia Capital F                     | Federal                       | ~                 | Localidad                      | Devoto                                                                                                    |                 |                                                                                                    |           |                | ✓ ·                  | TIPO DOC (DNI)                |
| le                  | av. lopez de vega (PH timb          | e 2) (r Númer             | 0 2047                            | Piso                          |                   | Departamento                   |                                                                                                    |                 | CP 1                                                                                                    |           |                | $\checkmark$         | CALLE                         |
| éfono Alte          | ernativo                            | Fecha                     | de Nacimiento                     | 1988-03-30                    | Ē                 | Cuanto Gasta                   |                                                                                                    |                 |                                                                                                    |           | Guardar        |                      |                               |
| Gestion             | Comercial                           |                           |                                   |                               |                   |                                |                                                                                                    |                 |                                                                                                    |           |                | _                    | NOIVIERO                      |
| vío de E-           | Mail:                               |                           |                                   |                               |                   |                                |                                                                                                    |                 |                                                                                                    |           |                |                      | CP                            |
| ntila               | ¡PASATE A CLARO! Desde 3            | 0%                        | Enviar                            |                               |                   |                                |                                                                                                    |                 |                                                                                                    |           |                | $\checkmark$         | FECHA DE                      |
| ortabilida          | ides:                               |                           |                                   | the second second             | the second second |                                | Name of Street of Street o | 100             | and the second second se |           |                |                      |                               |
| America             | 1480881 011                         | fono Fec<br>522514511 202 | na y Hora  Pta<br>2-04-26 16:: A0 | an Codigo Vend<br>120C 1008 - | edor<br>Caon, Lu  | Tipincacion<br>Sin Gestion BBO | Verificacion Fina                                                                                                    | SUD<br>al Derii | vado a BBOC Venta N                                                                                                    | lueva     |                |                      | NACIVILINIO                   |
| Agre                | gar i kinter viti                   |                           |                                   |                               | cuony cu          | 01100001000                    | TEL INCOLUTION                                                                                                    |                 |                                                                                                    |           |                |                      |                               |
| Elimi               | nar                                 |                           |                                   |                               |                   |                                |                                                                                                    |                 |                                                                                                    | _         |                |                      | ~                             |
|                     | at the second                       |                           |                                   | _                             | _                 |                                |                                                                                                    | _               |                                                                                                    |           |                |                      | PZERI LLMI [PI0: CMC BUSQUEDA |
| Color               | Colema III CT_PO                    | gueda<br>TA_VENDEDORE     |                                   | псава                         |                   |                                |                                                                                                    |                 |                                                                                                    |           |                | Colistar a col       |                               |

En esta parte vamos a ingresar el <mark>Número que el cliente desea portar a Claro</mark>, lo escribimos sin 0 ni 15. Una vez escrito hacemos <mark>clic</mark> en agregar y nos va a figurar agregada en el listado

Agente Oficial de Claro

| 00:04:35                              | Saliente: CT_PORTA_VENDEDORES_LITORALMOVILCABA                                                                                                    | LÍNEAS                                                                                                    |
|---------------------------------------|----------------------------------------------------------------------------------------------------|----------------------------------------------------------------------------------------------------|
| BUZÓN DE VOZ                          | ILLAMADAS ENTRANTES 000 000 000                                                                                                    | Powered by<br>Vocalcom<br>Linea 1<br>Linea 2                                                                                                    |
| Llamadas entrantes                    | S C Llamadas salientes 1 Non Buzón de voz C                                                                                                    | BUNGUEDA.                                                                                                    |
| entanas V<br>Salientes Merric         |                                                                                                    | Ventanas - CT_PORTA_VENDEDORES_LITORALMOVILCABA X                                                                                                    |
| MCDO DE BÚSQUEDA                      |                                                                                                    |                                                                                                    |
| ez                                    | de vega (PH timbre 2) (r Número 2047 Piso Departamento CP 1<br>Fecha de Nacimiento 1988-03-30 🗰 Cuanto Gasta Guarda                                                                                                    | ar and a second second s |
|                                       |                                                                                                    |                                                                                                    |
| Plantila (PASATE )<br>Portabilidades: | A CLARO! Desde 30% C Enviar                                                                                                    |                                                                                                    |
| Agregat                               | ID   Telefono   Fecha y Hora   Plan Codigo   Vendedor   Tiphicación   Detaile   Sub Detaile   Estado     1480881   0111522514511   2022-04-26   16:: A020C   1008 - Caon, Lu Sin Gestion BBOK Verificación Final Derivado a BBOK Venta Nueva |                                                                                                    |
| Eliminar<br>Tipificación de Gestión   | Gestion<br>In:                                                                                                    | ar ar an an an an an an an an an an an an an                                                                                                    |
| Tipificación<br>Observación           | Detalle Sub Detalle Califica                                                                                                    | eva                                                                                                    |
| Aguarde                               |                                                                                                    |                                                                                                    |
|                                       |                                                                                                    | P7 : EXT LLAM   F30 : CANC. BÜSQUEDA                                                                                                    |
| Salir Siste                           | Modo de bisqueda<br>CT_PORTA_VENDEDORES_LITORALMOVILCABA                                                                                                    | Solicitar ayuda al supervisor                                                                                                    |

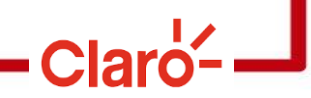

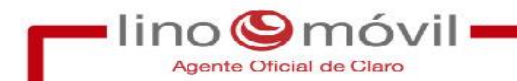

#### Luego de ingresar, seleccionamos en la lista y presionamos <u>GESTIONAR</u>

| E A CLARO! D  | esde 304 E                      | nviar                               |                            |                                         |                                             |                         |                   |
|---------------|---------------------------------|-------------------------------------|----------------------------|-----------------------------------------|---------------------------------------------|-------------------------|-------------------|
| ID<br>1480881 | Tel. Fecha<br>01115225145 2022- | v Hora Plan Código<br>04-26 1 A020C | Vendedor<br>1008 - Caon, L | Tpificación Deta<br>Sin Gestion BE Veri | ile Sub Detaile<br>ficacion Fi Derivado a B | Estado<br>B Venta Nueva |                   |
| iós:          |                                 |                                     |                            |                                         | Co.                                         |                         | Gest              |
| OIL.          | ✓ Detalle                       |                                     | ~                          | Sub Detaile                             |                                             | ~                       | Line              |
| Estado        | Operador ID                     | Operador Nombre                     | Fecha y Hora               | Tipificación                            | Detalle                                     | Sub Detaile             | Observación       |
| Venta Nueva   | 1008                            | Caon, Lucia                         | 2022-04-26 16:23:5         | 57 Sin Gestion BBOO                     | Verificacion Finalizada                     | Derivado a BBOO         | Pre Venta verific |

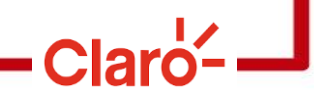

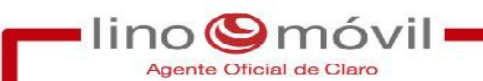

Pasamos a la tercer pagina, vamos a cargar el PLAN que el cliente va a solicitar.

| Salientes Metricas                                                                                                 |                         |
|----------------------------------------------------------------------------------------------------|-------------------------|
| MODO DE BUSQUEDA                                                                                                   |                         |
| Datos Generales:                                                                                                   |                         |
| Fecha Venta 2022-04-26 Segmento Actual Pospago 🐃                                                                   | ucto:                   |
| Plan y Producto: Código Plan A020C I an Descripción Control América 43 \$2.800 Plan Tarifario 2.800 Ver Beneficios | A020C Y                 |
| Tipo de SIM Nano Sim 🗸 i edo del Producto 0                                                                        |                         |
| Oomicilio de Entrega:           Onnicilio de "Datos de Cliente"       Otro Domicilio                               | A018C 1 GB              |
| Provincia Capital Federal 🔽 Localidad Devoto 🗸 Calle av. lopez de vega (PH timbre 2) (marco                        | A019C 3 GB              |
| Número 2047 Piso Dpto. CP 1 Horario                                                                                | A020C <sup>E</sup> 5 GB |
| Observación                                                                                                    | A021C 8 GB              |
| Forma Pago Contrafactura Cuotas 1                                                                                  | A022C 15 GB             |
| Codigos Adicionales:                                                                                               | ALI28 25 GB             |
| Nro. Pedido Pin Portabilidad Pin Activa SPN SAP                                                                    | DDD19 DDDD4CO           |
| SDS Nro. Seguimiento Guardar                                                                                       | PREPAGO                 |
|                                                                                                    |                         |
| Moto de bissueda                                                                                                   |                         |

Los datos que se cargan en este sector son: **Segmento actual** (donde vamos a poner siempre pospago) **Código Plan** (presionamos y se despliega una pestaña con los planes) **Tipo de SIM** (siempre ponemos microsim) **Forma de pago** (siempre se pone contra factura) **Cuota** (tipeamos solo el numero 1) Luego de cargar esto, presionamos **guardar** 

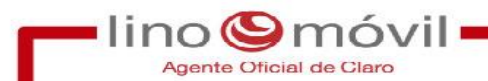

Una vez que ya le dimos guardar, vamos a bajar y presionamos en verificar

| 00:11:40                                                                 |                                                         | EDORES_LITORALMO                      | VILCABA                             |                                       | LÍNEAS                        |
|--------------------------------------------------------------------------|---------------------------------------------------------|---------------------------------------|-------------------------------------|---------------------------------------|-------------------------------|
| BUZÓN DE VOZ                                                             |                                                         |                                       | LLAMADAS ENTRANTES 000              | Secund, Perso                         | Powered by Linea 1 Linea 2    |
| Clamadas entrantes                                                       | Llamadas salientes 🛊 🎦 😇 Buzón de voz                   | EXAM                                  |                                     |                                       | BUNGUEDA.                     |
| tanas V                                                                  | X                                                       |                                       |                                     |                                       |                               |
| MCOO DE BÚSQUEDA                                                         |                                                         |                                       |                                     |                                       |                               |
| atos de Pago:<br>xma Pago Contrafac<br>ódigos Adicionales:<br>ro. Pedido | ctura Cuotas 1<br>Pin Portabilidad Pin Ac               | tiva SPN                              | SAP                                 | Guardas                               |                               |
| ocumentación Porta                                                       | abilidad                                                | Verificaciones                        |                                     | otarda                                |                               |
|                                                                          |                                                         | ctualizar<br>ID Opera<br>1158502 1008 | ador Código Operador Marcha<br>Caon | y Hora Estado<br>36 16:20::Finalizada |                               |
| << Volver                                                                |                                                         | Datos Actualizados.                   | Verificar                           | sualizar Verificacion                 |                               |
| Salir Sister                                                             | Modo de busqueda<br>CT_PORTA_VENDEDORES_LITORALMOVILCAE | A                                     |                                     | 0                                     | 50licitar ayuda al supervisor |

Claro-

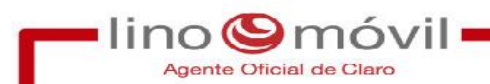

Una vez que dimos verificar pasamos a la última pestaña donde nos va aparecer todos los datos que cargamos.

En esta parte tenemos que tildar todos los cuadraditos que nos apareces para que se esta forma podamos finalizar la gestión. En esta parte repasamos los datos al cliente y el plan que va a adquirir

| Seleccione un NIM ID Telefono | blambua     | 1 A 1 A 1  |                |          | (A)       | 1               |             |     |
|-------------------------------|-------------|------------|----------------|----------|-----------|-----------------|-------------|-----|
|                               | INOMOLE     | Silvana Na | italia         |          | Apellido  | Andrada         |             |     |
| 0 0111531608865               | Documento   | DNI        | 32864893       |          | echa de i | Nacimiento      | 1987-01-05  |     |
|                               | Teléfono Al | ternativo  |                |          | -Mail     | natalialitera   | t@gmail.com |     |
|                               | Provincia   | Buenos Air | res CP 1       |          | Localidad | Berazategui     |             |     |
|                               | Calle       | Calle 116  | (c.10 y c11) ( | abajo ha | Número /  | Piso / Dpto 102 | 21          |     |
| Oferta Comercial              |             |            |                |          |           |                 |             |     |
| Segmento Actual               |             |            |                |          |           |                 |             |     |
| Código Plan Plan Descripcion  |             | Plan Tarif | ario           |          | Tipo SIM  |                 | Precio      |     |
| Beneficios                    |             |            |                |          |           |                 |             |     |
|                               |             |            |                |          |           |                 |             | 1.1 |

Acá es donde vamos a solicitarle la foto de frente y dorso del dni, y donde vamos a comentarles que en ese mismo momento les vamos a iniciar una conversación por WhatsApp y por ahí mismo les pasan la fotos del DNI

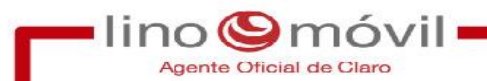

Una vez que ya tildamos todo, vamos a bajar y presionar finalizar para que esta forma pasemos a la parte de calificar.

| Segmento Actual              |                                              |                            |                                                                              |             |         |  |  |  |  |  |
|------------------------------|----------------------------------------------|----------------------------|------------------------------------------------------------------------------|-------------|---------|--|--|--|--|--|
| Código Plan                  | Plan Descripcion                             | Plan Tarifario             | Tipo SIM                                                                     | Precio      |         |  |  |  |  |  |
| Beneficios                   |                                              |                            |                                                                              |             |         |  |  |  |  |  |
|                              |                                              |                            |                                                                              |             |         |  |  |  |  |  |
| Verificaciones Adicional     | 5                                            |                            |                                                                              |             |         |  |  |  |  |  |
| Recuerde entregar fotocopia  | legible de DNI (ambos lados). 🛛 🔄            | Se informa sobre liberacio | ón de equipo.                                                                |             |         |  |  |  |  |  |
| Debe firmar SPN Y SDS.       |                                              | Recuerde no realizar mod   | Recuerde no realizar modificaciones en la linea hasta que la misma se porte. |             |         |  |  |  |  |  |
| lecuerde que debe aclarar er | i la SPN el numero de PIN recbido via SMS. 👩 | Si corresponde, recuerde   | Si corresponde, recuerde al cliente las vías de contacto.                    |             |         |  |  |  |  |  |
| Observaciones                |                                              |                            |                                                                              |             | a       |  |  |  |  |  |
| Grabaciones                  |                                              |                            |                                                                              |             |         |  |  |  |  |  |
| D)                           |                                              | Fecha y Hora               |                                                                              |             | -       |  |  |  |  |  |
| 1160715                      |                                              | 2022-04-27 18:47:51        |                                                                              |             |         |  |  |  |  |  |
|                              |                                              |                            |                                                                              |             |         |  |  |  |  |  |
| << Volver                    |                                              |                            |                                                                              | Cancelar Fi | nalizar |  |  |  |  |  |

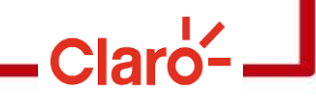

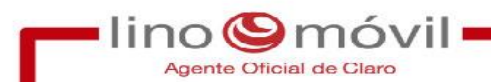

Una vez que estamos en esta última pestaña, vamos a presionar estado, luego venta y por último

hacemos clic para calificar

| 00:00:13 Saliente: CT_PORTA_VEN                                                  | NDEDORES_LITORALMOVILCABA                              | LÍNEAS DTME TREC                                                                |
|----------------------------------------------------------------------------------|--------------------------------------------------------|---------------------------------------------------------------------------------|
| BUZON DE VOZ                                                                     | LLAMADAS ENTRANTES 000 000 000                         | Powered by Lines 1 Lines 2                                                      |
| 🖍 Llamadas entrantes 🕤 🌈 Llamadas salientes 🐒 <mark>Mos Buzón d</mark>           |                                                        | CONSULTA EN COLIGAR TRANSF R ESTADO                                             |
| entanas Vetricas                                                                 |                                                        | CT_PORTA_VENS                                                                   |
| TELÉFONO : 0111557314023                                                         | MEMORÁNDUM : PSR1_1170823919_202204_Sofia Gomez        | entes.                                                                          |
| C 0111557314023                                                                  | n, Lucia                                               |                                                                                 |
| Esposito Papa, Jorge Horacio                                                     | VENDEDORES_LITORALMC Speech Oferta Comercial Web Claro |                                                                                 |
| Principal / Encuesta / Venta Portabilidad - Paso 1 / Venta Portabilid            | lad - Paso 2                                           |                                                                                 |
| Pre-Venta Portabilidad                                                           | PSR1_1170823919_202204_Sofia Go                        | ITTEZ COMENTARIOS                                                               |
| Datos Generales:<br>Fecha Venta 2022-04-25 Segmento Actual Pospago Y             |                                                        |                                                                                 |
| Plan y Producto:     Código Plan   A019C   Plan Descripción   Control Limitrofes | 11 \$2.100 Plan Tarifario 2.100 Ver Beneficio          | HAGA CLIC AQUÍ PARA CUALIFICAR.                                                 |
| Tipo de SIM Nano Sim Y Precio del Producto 0                                     |                                                        |                                                                                 |
| Obricilio de "Datos de Cliente" Otro Domicilio ORetira en Punto de Ver           | nta                                                    |                                                                                 |
| Provincia Buenos Aires 🛛 Localidad La Tablada                                    | Cale miralla (auturias y ocampo)timbre con le          |                                                                                 |
| Número 2170 Piso 1 Dpto. 8                                                       | CP 1 Horario                                           |                                                                                 |
| Observación                                                                      |                                                        |                                                                                 |
| Datos de Pago:                                                                   |                                                        |                                                                                 |
|                                                                                  | F7: EXT LLAM                                           | FB : COMSULTA   F9 : EN ESPERA   F10 : COLGAR   F11 : TRANSFERTR   F12 : ESTADO |
| Ciente desconocido                                                               |                                                        | (F)                                                                             |
| Salir Sistema                                                                    |                                                        | 1 Solicitar ayuda al supervisor 🛛 🧝 🔍 💭 🔶 21:56                                 |

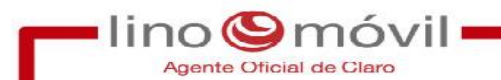

### ¿COMO DIFERENCIAMOS PSR Y BASE?

Portabilidad\_20220422\_1245\_ITX\_LITORALMOVILCABA\_AC001\_MOVISTAR es un dato de base

<u>Todo lo que diga PSR al comienzo son datos de referidos de otras unidades de negocios, pueden ser</u> <u>kioscos, distibucion, canal digital y vendedores de calle.</u>

PSR1\_1170823919\_202204\_Milagros Maggiori

REFERIDO de canal digital, también podemos identificarlo con el correo electrónico que figure cargado <u>app@digital.com</u>.

PSR1\_1132579216\_202204\_portabilidad claro psr de calle, también en correo electrónico figura a@a.com

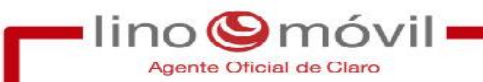

## AUXILIARES

| 00:00:02<br>ESPERANDO PARA<br>BUZÓN DE VOZ | En espera<br>MENSAJES DEL SISTEMA |                       | Tu                | AMADAS ENTRANTES | Principal S | ecund. Perso - | Powered by               | 00:00 00<br>Línea 1 Línea 2 |             |
|--------------------------------------------|-----------------------------------|-----------------------|-------------------|------------------|-------------|----------------|--------------------------|-----------------------------|-------------|
| Llamadas entrantes                         | Llamadas salien                   | Buzón de voz 🕤        |                   |                  |             |                | vocatiom                 |                             |             |
| Ventanas 🔍<br>Esperando una llamada        | X<br>Metricas                     | BUOLAR                |                   |                  |             |                |                          | Ventanas                    | - = * ×     |
| HACER                                      | UNA PAU                           | <u>SA</u>             |                   |                  |             |                |                          |                             |             |
| BREAK                                      |                                   |                       |                   |                  |             |                |                          |                             |             |
|                                            | IING<br>AÑO                       | Esperando una llamada |                   |                  | Herr        | nes            |                          |                             |             |
|                                            | ANO                               | Esperando en colas    | I_PORTA_VENDEDORE | S_LITORALMOVILCA | BA          | E              | Net                      |                             |             |
|                                            |                                   | v5.0 a                |                   |                  |             | 1.1            |                          |                             |             |
| PAUSA (Todos los me                        | x<br>dios)<br>de pausa en la      |                       |                   |                  |             |                |                          |                             |             |
| Pausa<br>Break 22                          | :47   -                           |                       |                   |                  |             |                |                          |                             |             |
| WC 00                                      | :00   Break                       |                       |                   |                  |             |                |                          |                             | F4 : BUSCAR |
| Salir 🔺 Siste                              | ma                                |                       |                   |                  |             | # (            | Solicitar ayuda al super | visor 🛛 🕵 🗖 🔍               | 22:22       |

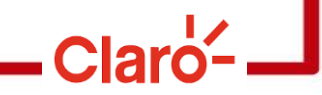